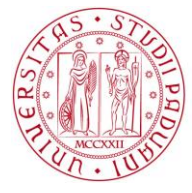

# UNIWEB – STUDENT GUIDE: HOW TO SIGN UP FOR EXAMS "DEGREE SEEKING" STUDENTS

# ENG: https://uniweb.unipd.it/Home.do

ITA: https://uniweb.unipd.it/

Signing up for an exam: what you should check

In order to sign up for an exam it is necessary to be enrolled for the current academic year and have paid all the fees of the previous academic years and the first fee of the current year (if you are a scholarship holder the fees might be paid by the university on your behalf).

How to verify whether your enrolment status is updated:

- Log in to your Uniweb profile.
- Home  $\rightarrow$  Registrations

If the registration for the current academic year is missing or the traffic light is red it is necessary to verify whether you have paid your university fees (or whether they have been paid by the local contact person of your mobility programme).

## How to verify fee payments:

- Log in to your Uniweb profile.
- Registrar's Office payments

Verify that the previous academic years fees and the first fee of the current year are recorded – green traffic light.

It is possible to sign up for exams even though the second and third fees of the current year have not been paid yet.

The failure to pay the second or third fees prevent you from enrolling the following year.

If you pay your fees personally and an already paid fee is not recorded, please contact the Servizio Diritto allo Studio:

- By sending the receipt of the payment by fax (049.8275030) with your identification student number
- By delivering the receipt to the front office (via Portello, 31)

If the fees should be pay by the local contact person of your mobility programme please get in touch with them.

### AREA DIDATTICA E SERVIZI AGLI STUDENTI INTERNATIONAL OFFICE

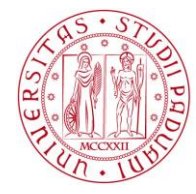

Università degli Studi di Padova

## Signing up for your exam

Log in to your Uniweb profile

## Home → Booklet

Exams available for the courses in your Booklet

No exams available for the courses in your Booklet

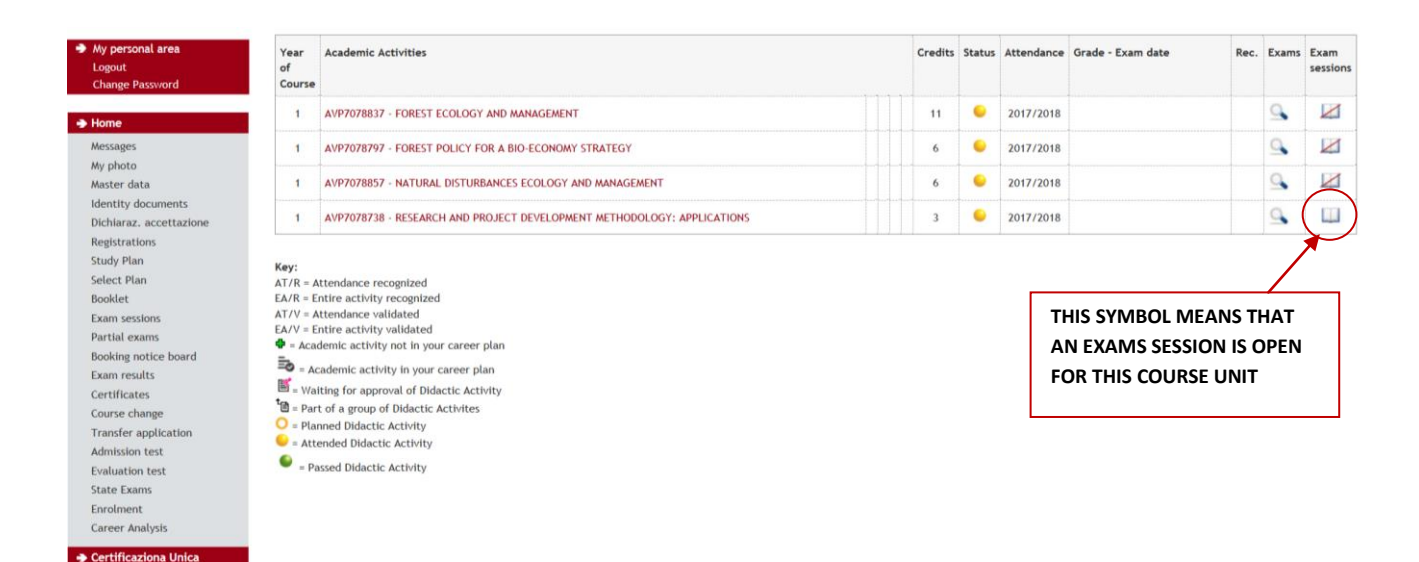

## Please check here the period of registration for your exams:

https://uniweb.unipd.it/ListaAppelliOfferta.do;jsessionid=02EE189CD0B18BB8FD3C5919D354945B.jvm4a?c od\_lingua=eng

You can check from the book icon whether the session is open or closed (if the session is closed you can't sign up for the exam!)

What does it mean "THERE ARE NO EXAMS AVAILABLE"? Bookings are not open yet or are already closed.

Just click on this icon to register:

## **IMPORTANT!!!**

Registrar's Office

Before being able to register for each exam you will be obliged to answer to the questionnaire on the course unit. This is mandatory in order to continue with the procedure.

## Shift choice (DATE AND TIME)

Whenever possible, you can choose on which date you want to take the exam by selecting your shift.

## AREA DIDATTICA E SERVIZI AGLI STUDENTI INTERNATIONAL OFFICE

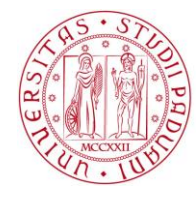

Exam session Registration Description Sessions President

20/06/2018 18/06/2018 Written examination (option 3) 2017/2018 SECCO LAURA

23/07/2018 17/01/2018 Written examination (option 4) 2017/2018 SECCO LAURA 3

12/09/2018 17/01/2018 Written examination (option 5) 2017/2018 SECCO LAURA 3

CFU

3

#### Booking exams

0

2

Academic activity

Warning: You can book written exams and partial exams selecting the link "Parial exams" from the menu on the left. Select the link "Booking notice board" to check your booking. Select the link "Results notice board" to see the your exam grade or assessment. The page shows the exam sessions currently available only for the academic activities already in your booking.

disponibili per l'insegnamento RESEARCH AND PROJECT DEVELOPMENT METHODOLOGY: APPLICATIONS

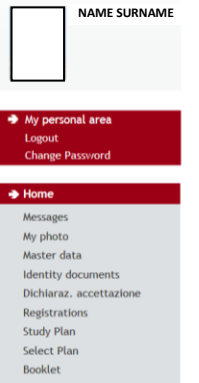

Student

#### If you do not find some of the exam sessions please verify in "Partial exams" (from the menu on the left).

RESEARCH AND PROJECT DEVELOPMENT METHODOLOGY: APPLICATIONS

RESEARCH AND PROJECT DEVELOPMENT METHODOLOGY: APPLICATIONS

RESEARCH AND PROJECT DEVELOPMENT METHODOLOGY: APPLICATIONS

To book exam sessions for subject not in your booklet please look for the exam session in the page find sessions .

# After having selected the activity, please check that the information provided by Uniweb is correct (like the image below).

If they are, you can proceed and book your exam.

| Student                                                                      | Terms booking - Selected term details<br>Riepilogo dati |                                                                                                    |        |                |  |  |  |  |
|------------------------------------------------------------------------------|---------------------------------------------------------|----------------------------------------------------------------------------------------------------|--------|----------------|--|--|--|--|
| student                                                                      |                                                         |                                                                                                    |        |                |  |  |  |  |
| NAME SURNAME                                                                 | Teaching activity                                       | AV/P7078738 - RESEARCH AND PROJECT DEVELOPMENT METHODOLOGY: APPLICATIONS                                                    |        |                |  |  |  |  |
|                                                                              |                                                         | (offered in the course FOREST SCIENCE - SCIENCE FORESTALI [AV2091])                                                         |        |                |  |  |  |  |
|                                                                              | Term<br>Services                                        | written examination (option 4) det 23/07/2018                                                                               |        |                |  |  |  |  |
|                                                                              | Sessions                                                | sessione unica                                                                                                    |        |                |  |  |  |  |
| My personal area                                                             | Verbalizzazione                                         | vrritten<br>Prova finale senza pubblicazione del voto e con Firma Digitale                                                  |        |                |  |  |  |  |
| Logout                                                                       | Professors                                              | CECCO LAIDA (Descionta)                                                                                                    |        |                |  |  |  |  |
| Home                                                                         |                                                         |                                                                                                    |        | 1              |  |  |  |  |
| Messages                                                                     | Date - Time                                             | Building and classroom                                                                                                    | Stud.# | Professors     |  |  |  |  |
| My photo<br>Master data                                                      | 23/07/2018 10:00 - Written examination (option 4)       | COMPL.AGRIPOLIS - CORPO LABORATORI 1 (EDIFICIO PRIMA STECCA) - VIALE DELL UNIVERSITA , 16- LEGNARO (PD) -<br>Saletta estimo | 0      | SECCO<br>LAURA |  |  |  |  |
| Identity documents<br>Dichiaraz. accettazione<br>Registrations<br>Study Plan | Book your term >> Cancel                                |                                                                                                    |        |                |  |  |  |  |
| Select Plan                                                                  |                                                         |                                                                                                    |        |                |  |  |  |  |
| Booklet                                                                      |                                                         |                                                                                                    |        |                |  |  |  |  |
| Exam sessions                                                                |                                                         |                                                                                                    |        |                |  |  |  |  |

## The registration will be confirmed on the same webpage:

|                                                                                                    | Riepilogo dati                                                       |                                                                                                    |                       |
|----------------------------------------------------------------------------------------------------|----------------------------------------------------------------------|----------------------------------------------------------------------------------------------------|-----------------------|
| NAME SURNAME                                                                                                    | Tanahing activity                                                    |                                                                                                    |                       |
|                                                                                                    | reaching activity                                                    | (offered in the course FOREST SCIENCE - SCIENZE FORESTALI [AV2091])                                                                                                    |                       |
|                                                                                                    | Term                                                                 | RESEARCH AND PROJECT DEVELOPMENT METHODOLOGY: APPLICATIONS on 23/07/2018                                                                                                    |                       |
|                                                                                                    | Sessions                                                             | sessione unica                                                                                                    |                       |
|                                                                                                    | Exam type                                                            | Written                                                                                                    |                       |
| y personal area                                                                                                    | Docenti                                                              | SECCO LAURA (Presidente)                                                                                                    |                       |
| iange Password<br>me                                                                                                    | PRENOTAZION                                                          |                                                                                                    |                       |
| gout<br>iange Password<br>me<br>ssages                                                                                                    | PRENOTAZION                                                          | E EFFETTUATA                                                                                                    | 1                     |
| gout<br>iange Password<br>me<br>ssages<br>photo                                                                                                    | PRENOTAZION<br>Data - Ora                                            | E EFFETTUATA BOOKING CONFIRMED                                                                                                    | Docenti               |
| agout<br>aange Password<br>me<br>ssages<br>photo<br>ster data                                                                                                    | PRENOTAZION<br>Data - Ora<br>23/07/2018 - 10:00                      | E EFFETTUATA BOOKING CONFIRMED Edificio e Aula COMPL.AGRIPOLIS - CORPO LABORATORI 1 (EDIFICIO PRIMA STECCA) - VIALE DELL UNIVERSITA , 16- LEGNARO (PD) - Saletta estimo                                            | Docenti<br>SECCO LAUR |
| ggut<br>nange Password<br>me<br>ssages<br>photo<br>ster data<br>ntity documents                                                                                                    | PRENOTAZION<br>Data - Ora<br>23/07/2018 - 10:00                      | E EFFETTUATA BOOKING CONFIRMED Edificio e Aula COMPL.AGRIPOLIS - CORPO LABORATORI 1 (EDIFICIO PRIMA STECCA) - VIALE DELL UNIVERSITA , 16- LEGNARO (PD) - Saletta estimo                                            | Docenti<br>SECCO LAUR |
| spout<br>nange Password<br>ssages<br>photo<br>ster data<br>nitly documents<br>hiaraz, accettazione                                                                                     | PRENOTAZION<br>Data - Ora<br>23/07/2018 - 10:00<br>Stampa promemoria | E EFFETTUATA BOOKING CONFIRMED Edificio e Aula COMPL.AGRIPOLIS - CORPO LABORATORI 1 (EDIFICIO PRIMA STECCA) - VIALE DELL UNIVERSITA , 16- LEGNARO (PD) - Saletta estimo Back to the list of exam terms             | Docenti<br>SECCO LAUR |
| sgout<br>ange Passovord<br>rssages<br>photo<br>ster data<br>ntity documents<br>hlaraz, accuettazione<br>gistrations                                                                    | PRENOTAZION Data - Ora 23/07/2018 - 10:00 Stampa promemoria          | E EFFETTUATA BOOKING CONFIRMED Edificio e Aula COMPL.AGRIPOLIS - CORPO LABORATORI 1 (EDIFICIO PRIMA STECCA) - VIALE DELL UNIVERSITA , 16- LEGNARO (PD) - Saletta estimo Back to the list of exam terms             | Docenti<br>SECCO LAUF |
| spout<br>ange Password<br>me<br>ssages<br>photo<br>ster data<br>ntity documents<br>hiaraz, accettazione<br>gistrations<br>dy Plan                                                      | PRENOTAZION<br>Data - Ora<br>23/07/2018 - 10:00<br>Stampa promemoria | E EFFETTUATA BOOKING CONFIRMED Edificio e Aula COMPL.AGRIPOLIS - CORPO LABORATORI 1 (EDIFICIO PRIMA STECCA) - VIALE DELL UNIVERSITA , 16- LEGNARO (PD) - Saletta estimo Back to the list of exam terms             | Docenti<br>SECCO LAUR |
| spout<br>ange Password<br>ssages<br>: photo<br>ster data<br>mtity documents<br>sharaz, accettazione<br>gistrations<br>idy Plan<br>ect Plan                                             | PRENOTAZION<br>Data - Ora<br>23/07/2018 - 10:00<br>Stampa promemoria | E EFFETTUATA BOOKING CONFIRMED Edificio e Aula COMPL.AGRIPOLIS - CORPO LABORATORI 1 (EDIFICIO PRIMA STECCA) - VIALE DELL UNIVERSITA , 16- LEGNARO (PD) - Saletta estimo Back to the list of exam terms             | Docenti<br>SECCO LAUF |
| spout<br>ange Password<br>me<br>ssages<br>iphoto<br>ster data<br>mitiy documents<br>hinaraz. accettazione<br>gistrations<br>gistrations<br>gistrations<br>dy Plan<br>ect Plan<br>sklet | PRENOTAZION<br>Data - Ora<br>23/07/2018 - 10:00<br>Stampa promemoria | E EFFETTUATA BOOKING CONFIRMED Edificio e Aula COMPLAGRIPOLIS - CORPO LABORATORI I (EDIFICIO PRIMA STECCA) - VIALE DELL UNIVERSITA , 16- LEGNARO (PD) - Saletta estimo Back to the list of exam terms PRINT A MEMO | Docenti<br>SECCO LAU  |

### AREA DIDATTICA E SERVIZI AGLI STUDENTI INTERNATIONAL OFFICE

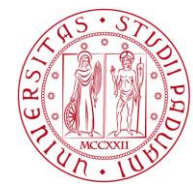

## **Exam types**

There are two types of exams :

- Partial exams ("moduli")
- Final exams (those which will be recorded in your log-book)

## 1) Partial exam

2

It is an test that is expected to be recorded in a subsequent Final exam session and it is used for:

- Written exams whose results will be published on Uniweb
  - Tests or midterm exams whose results will be published on Uniweb

This is the symbol which appears next to the partial exam session.

This is the symbol which appears next to the partial exam results.

## 2) Final exams (session including the registration in the booklet)

An exam that will be recorded by the teacher in the student's booklet and it is used for:

- Registering a written exam
- Taking and registering an oral exam

This is the symbol which appears next to the final exam session.

In both cases you can see the exams available for all the activities in your booklet.

## Verifying exam booking

In order to verify your bookings, print a memo or cancel a booking go to:

Home  $\rightarrow$  Booking notice board

| udent                 |                                                                                                    |                             |                                                                                                    |                | 1                      | HOME = Exam Sessions | Booking I | Soard |  |
|-----------------------|----------------------------------------------------------------------------------------------------|-----------------------------|----------------------------------------------------------------------------------------------------|----------------|------------------------|----------------------|-----------|-------|--|
| NAME SURNAME          | NABI MD                                                                                                    | NUR                         | UN [MAT. 1162225]                                                                                       |                |                        |                      |           |       |  |
|                       | Exam Sessio                                                                                                | Exam Sessions Booking Board |                                                                                                    |                |                        |                      |           |       |  |
|                       | Status of bookings made up to 15/05/2018                                                                   |                             |                                                                                                    |                |                        |                      |           |       |  |
|                       | View the com                                                                                               | plete c                     | hronology of the processes of your exam session booking                                                 |                |                        |                      |           |       |  |
| ly personal area      | RESEARCH AND PROJECT DEVELOPMENT METHODOLOGY: APPLICATIONS - [AVP7078738] - Written examination (option 4) |                             |                                                                                                    |                |                        | z                    |           |       |  |
| hange Password        | Registration                                                                                               | numbe                       | in: 1 on 1                                                                                              |                |                        |                      |           |       |  |
| ome                   | Exam Type:                                                                                                 | scritto                     |                                                                                                    |                |                        |                      |           |       |  |
| essages               | Day                                                                                                    | Time                        | Building                                                                                                | Classroom      | Reserved for           | Professors           | Delete    | Print |  |
| / photo<br>ister data |                                                                                                    |                             |                                                                                                    |                |                        | Family name Name     |           |       |  |
| entity documents      | 23/07/2018                                                                                                 | 10:00                       | COMPL.AGRIPOLIS - CORPO LABORATORI 1 (EDIFICIO PRIMA STECCA) - VIALE DELL UNIVERSITA , 16- LEGNARO (PD) | Saletta estimo | Nessun partizionamento | SECCO LAURA          | ×         | 4     |  |
| gistrations           |                                                                                                    |                             |                                                                                                    |                | 1                      | ,                    | -         |       |  |
| udy Plan              |                                                                                                    |                             |                                                                                                    |                |                        |                      |           |       |  |
|                       |                                                                                                    |                             |                                                                                                    |                |                        | 1/                   |           |       |  |
|                       |                                                                                                    |                             | CANC                                                                                                    | CEL A B        | OOKING                 | r                    |           |       |  |
|                       |                                                                                                    |                             |                                                                                                    |                |                        | 1                    |           |       |  |
|                       |                                                                                                    |                             |                                                                                                    |                |                        |                      |           |       |  |

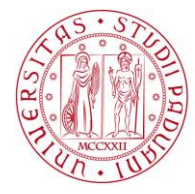

Università degli Studi di Padova

## Registering your grades:

All successful exams results are automatically registered; if you wish, you can refuse the grade of an exam and repeat it, you will have 7 days to refuse it.

In order for all your exams results to be registered correctly you must sign up for all of them in Uniweb, there is no alternative procedure!

If you want to know more about the procedure for refusing a grade you can read the guide "How to refuse a grade" available here:

http://www.unipd.it/download/file/fid/47930

If you have any doubt about the recording procedures you can refer to the administrative officer responsible for your programme, to your Buddy or to the Tutor students of your School/Department.